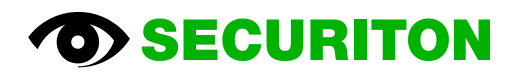

## **ULM Dongle**

Universal Licence Manager

**Cloud Security Client Installation** 

## **Cloud Security Client**

1. Aufruf der Webseite: Licence Download Manager (dongle-registration.info)

|                                                                                                    | Licence Download Manager × +                                                                                                    |                                               |                                               |
|----------------------------------------------------------------------------------------------------|----------------------------------------------------------------------------------------------------|-----------------------------------------------|-----------------------------------------------|
| $\leftarrow$                                                                                                    | C 🙃 https://www.dongle-registr                                                                                                    | ation.info/ldm/#/                             | A* to                                         |
|                                                                                                    |                                                                                                    |                                               |                                               |
|                                                                                                    | License D                                                                                                    | ownload Manager                               | Q DE 🕶                                        |
|                                                                                                    | Damit das Aktualisieren des Dongles funktioniert, muss der <mark>Cloud Security Client,</mark> nstalliert sein. Bitte den Dongle anstecken, auswählen und<br>auf "Verifizieren" klicken. |                                               | Dongle anstecken, auswählen und anschliessend |
| Es konnte kein Cloud Security Client gefunden werden. Bitte stellen Sie sicher, dass er installiert und gestarte |                                                                                                    | estartet ist und drücken Sie "Aktualisieren". |                                               |
|                                                                                                    | Dongle auswählen:                                                                                                    |                                               |                                               |
|                                                                                                    |                                                                                                    |                                               | ✓ C Aktualisieren                             |

2. Wenn die dargestellte Fehlermeldung erscheint, muss der Cloud Security Client downloaded und installiert werden.

Downloaden des Files "CloudSecurityClientSetup.exe" via Anwählen des Links "Cloud Security Client" und dann das File ausführen.

- 3. Erneuter Aufruf der Webseite Licence Download Manager (dongle-registration.info)
- 4. Der Browser ist nun bereit für die Dongle Verifikation und Aktualisierung.

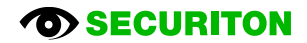